# Workshop: XS 分析天平密度测定应用程序

安装密度组件用来测定固体密度。重复3次密度测定过程以获得精确的密度测定统计结果。

# 操作练习的目的:

了解密度测定的应用程序和 XS 系列天平的密度组件。

## 4.1 在"Set up"菜单中进行以下设置:

- ▶ 定义方法:
  - 在"Set up"菜单中选择固体密度测定/solid;
  - 选择辅助溶液/auxiliary liquid 为"other";
  - 开启统计功能;

#### > 定义测定结果的格式

- 测定结果显示至小数点后4位;
- 选择"compensation"菜单项为"With/Without";
- 测定结果的显示单位为"g/cm<sup>3</sup>";

#### ▶ 设置功能键

- 输入自由选择溶液的密度值;
- 清除测定结果;
- ➢ 激活屏幕信息区域
  - 方法;
  - 辅助液体;
  - 密度 AL;
- ▶ 格式设定
  - 设定统计结果显示: n, x, s, Min, Max

## 4.2 开始密度测量过程:

- ▶ 更改屏幕,显示信息显示区域;
- ▶ 输入使用的辅助液体温度;
- ▶ 输入使用的辅助液体的密度;
- ➢ 按下"Start"键启动密度测定过程;
- ▶ 根据屏幕显示文字进行相应操作;
- ▶ 将密度测定结果计入统计;
- ➢ 按下打印键,获得单次密度测定结果;
- ▶ 重复 2 次以上密度测定步骤 4-7;
- ➢ 然后,按下功能键显示您的密度测定统计结果;